RO

## Jak dodać zdjęcie/skan dowodu osobistego?

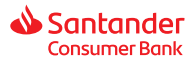

### § 1. INFORMACJE OGÓLNE

- 1. Zdjęcie lub skan dowodu osobistego osoby wnioskującej o założenie lokaty jest obowiązkowym elementem procesu zawarcia umowy lokaty z grupy Online.
- 2. W tym celu, przed przystąpieniem do wypełniania Wniosku, zrób zdjęcie lub skan każdej strony dowodu osobistego.
  - Zdjęcie/skan możesz wykonać korzystając:
  - z aparatu w telefonie komórkowym lub tablecie,
  - z cyfrowego aparatu fotograficznego,
  - · ze skanera jako odrębnego urządzenia.
- 3. Zdjęcia lub skany każdej ze stron dowodu osobistego umieść na dysku komputera jako odrębne pliki:
  - z telefonu/tabletu zdjęcia skopiujesz na dysk komputera np. przy użyciu:
  - kabla z końcówką USB z jednej strony i micro USB z drugiej (w nowszych telefonach kabel jest dołączany do zestawu jako kabel do ładowania baterii telefonu) lub
     karty pamięci, w przypadku, gdy posiadasz taką w swoim urządzeniu i zdjęcia umieszczasz właśnie na niej;
  - z aparatu fotograficznego, skopiujesz w zależności od funkcjonalności aparatu, za pomocą dołączonego kabla lub karty pamięci;
  - · korzystając ze skanera zapisujesz skany zgodnie z instrukcją oprogramowania posiadanego skanera.
- 4. Jeśli Wniosek składasz z telefonu komórkowego/tabletu, zdjęcia zrobisz w trakcie wypełniania Wniosku (patrz: § 3).
- 5. Zdjęcia/skany zapisujesz w jednym z akceptowanych formatów: .jpg, .jpeg, .png, .pdf. Zwróć uwagę, aby rozmiar pojedynczego pliku nie przekraczał 5MB.

#### § 2. DOŁĄCZANIE ZDJĘCIA/SKANU, GDY WNIOSEK O LOKATĘ WYSYŁASZ Z KOMPUTERA

- 1. Wypełniając Wniosek na komputerze, gdy pojawi się poniższa formatka A), dodaj przygotowane pliki w jeden ze sposobów:
  - przeciągając myszką każdy z plików z dysku, na którym jest zapisany, w odpowiednie pole Wniosku lub,
    - skorzystaj z opcji Dodaj zdjęcie po kliknięciu w to pole pojawi się ekran z dyskami komputera; należy wybrać plik zawierający zdjęcie i klikając na nim zaakceptować dodanie go do Wniosku.

Uwaga! Jeśli jednak skan każdej ze stron dowodu osobistego zapisałeś na dysku w jednym wspólnym pliku, wówczas do Wniosku dodaj dwukrotnie ten sam plik.

#### A) Widok przed dodaniem zdjęć.

#### B) Widok po dodaniu zdjęć.

| DOWÓD OSOBISTY<br>Załączskan lub zdącie dowodu osobistego |                                                   | DOWÓD-OSOBISTY<br>Załącz skan lub zdjącie dowodu osobiatego |   |                        |                  |
|-----------------------------------------------------------|---------------------------------------------------|-------------------------------------------------------------|---|------------------------|------------------|
| Perwsza strona dokumentu                                  | Druga strona dokumentu                            | Plerveza strona dokumenta                                   | ~ | Druga strona dokumenta | ~                |
| Przeciąpnij zdjącie totaj<br>to<br>Dodaj zdjęcie          | Przeciagruj zdjęcie tutaj<br>tu:<br>Doduj zdjęcie | Processorspolita and                                        |   |                        | 44<br>440<br>444 |
|                                                           | Provind pilot >                                   | Average constrate                                           |   | ahig units.            | al pilot ->      |
| ASADV ZLOŽENA WAROSKU                                     | 6 SAVEAUER CONSUMER BANK SA                       | ZASADV ZLOŽENA WARDSKU                                      |   | 6.54/54/000            | COLOUMER DAVIES  |

- 2. Następnie kliknij na *Przekaż pliki* i postępuj dalej zgodnie z poleceniami na Wniosku.
- 3. Po przekazaniu plików pojawi się formatka z informacją o Danych do wykonania przelewu.
- § 3. DOŁĄCZANIE ZDJĘCIA/SKANU, GDY WNIOSEK O LOKATĘ WYSYŁASZ Z TELEFONU KOMÓRKOWEGO/TABLETU (NA PRZYKŁADZIE PRZEGLĄDARKI CHROME W TELEFONIE)
- 1. Gdy pojawi się poniższa formatka, dotknij pole Dodaj zdjęcie dla pierwszej strony dokumentu.

|                        | न 🖉 जो जिल्ला 🎫 १६७                       |
|------------------------|-------------------------------------------|
| DOWÓD C<br>Załącz skan | DSOBISTY<br>lub zdjęcie dowodu osobistego |
| Pierwsza str           | ona doikumentu                            |
|                        | Dodaj zdjęcie                             |
|                        |                                           |

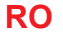

## Jak dodać zdjęcie/skan dowodu osobistego?

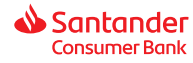

Pojawi się wówczas formatka A) j.n. Wybierz aparat – uruchomi się aparat fotograficzny w Twoim telefonie.
Zrób zdjęcie 1-szej strony dowodu osobistego (formatka B).

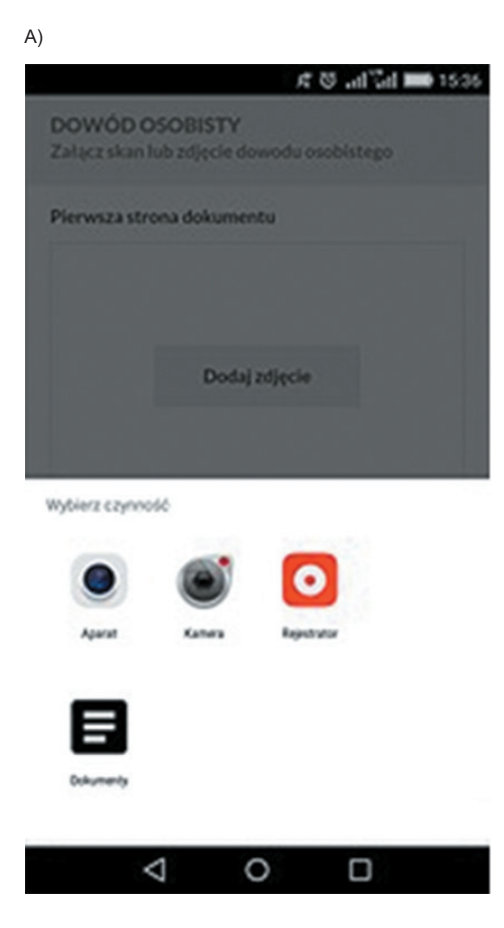

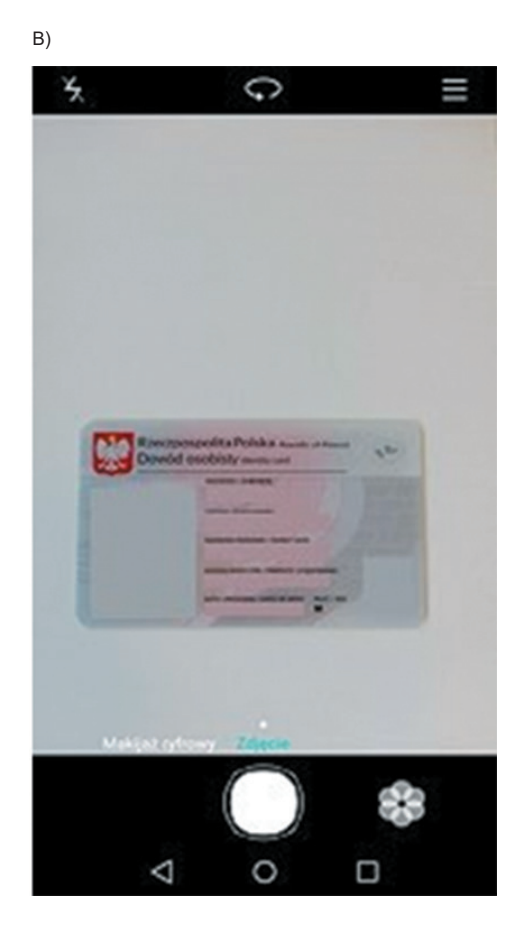

• Po chwili zdjęcie automatycznie zostanie wklejone w pole Pierwsza strona dokumentu (formatka C i D).

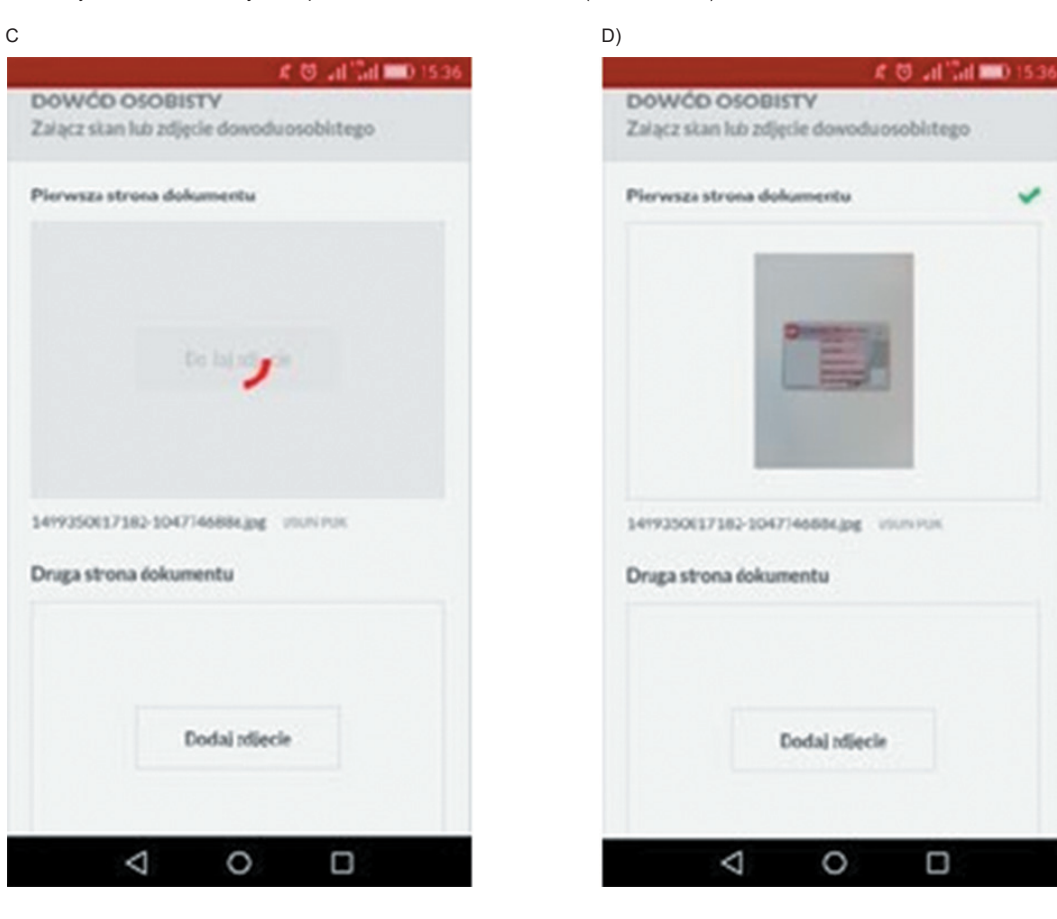

RO

# Jak dodać zdjęcie/skan dowodu osobistego?

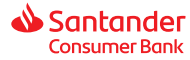

Następnie dotknij pole Dodaj zdjęcie dla drugiej strony dokumentu i zrób zdjęcie 2-giej strony dowodu osobistego analogicznie jak pierwszej.
 Zdjęcie 2-giej strony dowodu osobistego również automatycznie zostanie wklejone do Wniosku.

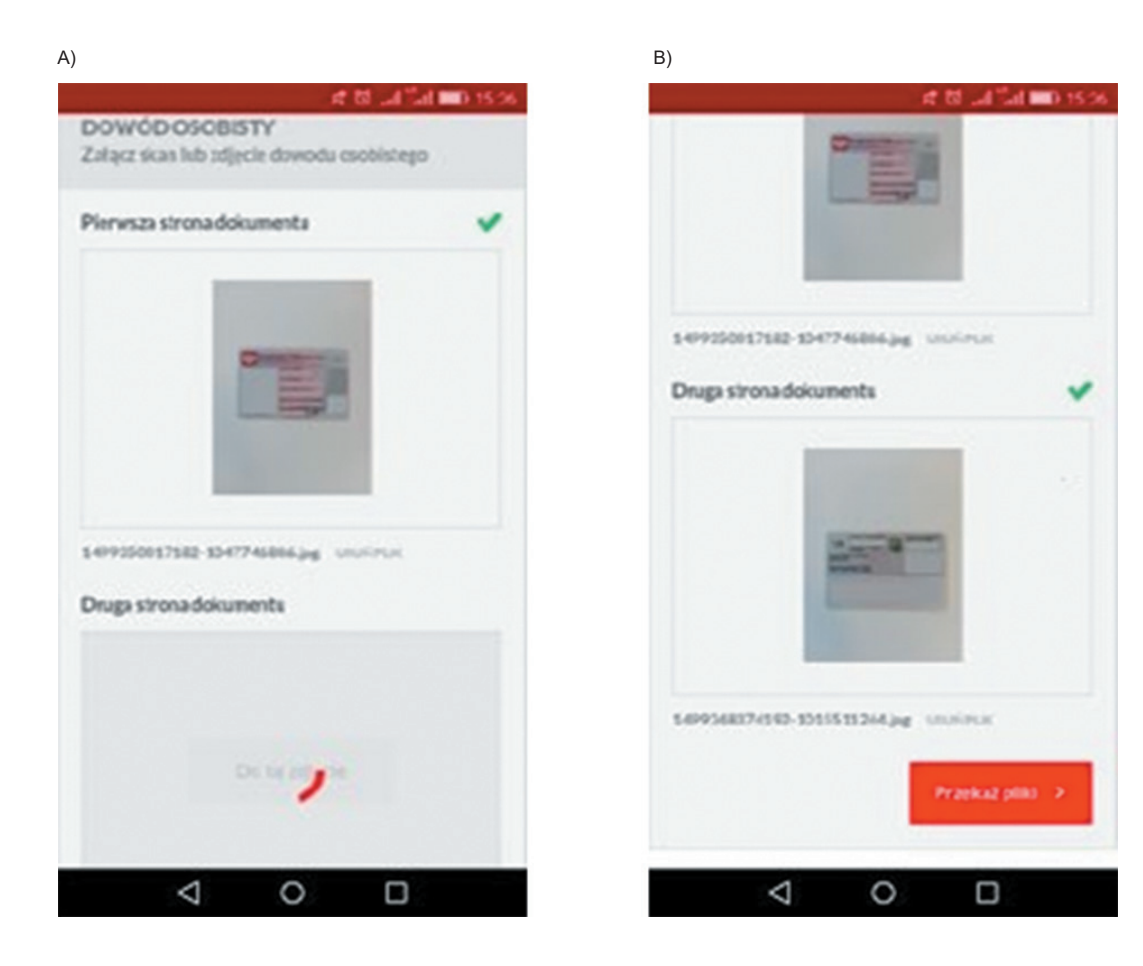

- 4. Gdy zdjęcie 2-giej strony dokumentu zostanie już dodane, dotknij pole Przekaż pliki.
- 5. Po przekazaniu plików pojawi się formatka z informacją o Danych do wykonania przelewu.